# RealFlight ® 9.5S

# RC フライトシミュレータのインストール/アクティベーション

Steam<sup>®</sup>クライアントのインストール(必要な場合)

RealFlight 9.5S を使用するには、Steam クライアントが必要です。Steam がインストールされて いない場合。

1. インターネットブラウザで、store.steampowered.com/about/にアクセスします。

2. INSTALL STEAM ボタンをクリックします。

3.ダウンロードしたファイルを使って Steam をインストールします。

4.プロンプトが表示されたら、Steam を実行します。

5. Steam のアカウントにログインします。アカウントをお持ちでない場合は、「新しいアカウントを作成する」をクリックします。

#### RealFlight 9.5S のインストール

Steam クライアントが実行されていること、およびアカウントにログインしていることを確認 します。

1. ゲーム (Games) メニュー項目を選択します。

2. Steam で製品をアクティベート(Activate a Product on Steam)を選択します。

3. プロンプトが表示されたら、製品コード欄に RealFlight 9.5S のキーを、箱に同梱されている カードに表示されているのと同じように入力します。

RealFlight 9.5S が正常にアクティベートされたことを示す確認メッセージが表示されます。

4. [完了]をクリックします。

5. Steam がソフトウェアをインストールするよう促します。インストールオプションを確認し、 [次へ] をクリックします。

6. インストールのダイアログが閉じ、RealFlight 9.5S のダウンロードが開始されます。

進行状況は、Steam クライアントの下部に表示されます。

#### Steam クライアントから RealFlight 9.5S を起動する

1. Steam クライアントを起動した状態で、「ライブラリ」オプションを選択し、インストール されているゲーム/プログラムのリストを表示します。

2. 利用可能なオプションの一覧から RealFlight 9.5S を選択します。

3. [再生] をクリックすると、RealFlight 9.5S が起動します。

# RealFlight がうまく動かない場合のトラブルシューティング

サウンドカードとビデオカードのドライバを更新することを強くお勧めします。

古いドライバは、たとえ新しいコンピュータであっても、問題を引き起こす一般的な原因です。 メーカーによっては、更新が必要な古いドライバが含まれている場合があります。

RealFlight 9.5S のテクニカルサポートやサポートについては、次の連絡先までお問い合わせくだ さい。

RealFlight 製品サポート

2904 リサーチロード

シャンペーン, IL 61822

877-504-0233 | rfsupport@horizonhobby.com | realflight.com

#### RealFlight <sup>®</sup> 9.5S

RC Flight Simulator Installation/Activation

#### Installing the Steam<sup>®</sup> Client (if necessary)

RealFlight 9.5S requires the Steam client. If you do not have Steam installed:

- 1. In your internet browser, visit: store.steampowered.com/about/
- 2. Click the INSTALL STEAM button.

- 3. Install Steam using the downloaded file.
- 4. Run Steam when prompted.
- 5. Log into your Steam account. If you do not have one, click Create a New Account ....

### **Installing RealFlight 9.5S**

Verify the Steam client is running and that you are logged into your account.

1. Select the Games menu item.

2. Select Activate a Product on Steam.

3. When prompted, type your RealFlight 9.5S key into the Product Code field, exactly as it appears on the card included in the box.

You will receive confirmation that RealFlight 9.5S is successfully activated.

- 4. Click FINISH.
- 5. Steam will prompt you to install the software. Confirm your installation options, and click Next.
- 6. The installation dialog will close, and the RealFlight 9.5S download will begin.

Progress displays at the bottom of the Steam Client.

## Starting RealFlight 9.5S from the Steam Client

- 1. With the Steam client running, choose the Library option to view the list of installed games/programs.
- 2. Select RealFlight 9.5S from the list of available options.
- 3. Click Play to start RealFlight 9.5S.

## **Troubleshooting Difficulty With RealFlight**

We strongly suggest that you update the drivers for your sound and video cards prior to attempting any further resolutions.

Outdated drivers are a common cause for difficulties, even with a brand new computer. Some manufacturers include older drivers that need to be updated.

For technical support or assistance with the RealFlight 9.5S software, please contact us at:

**RealFlight Product Support** 

2904 Research Road

Champaign, IL 61822

877-504-0233 | rfsupport@horizonhobby.com | realflight.com